# HP ProLiant Essentials Virtual Machine Management Pack

Quick Setup Poster

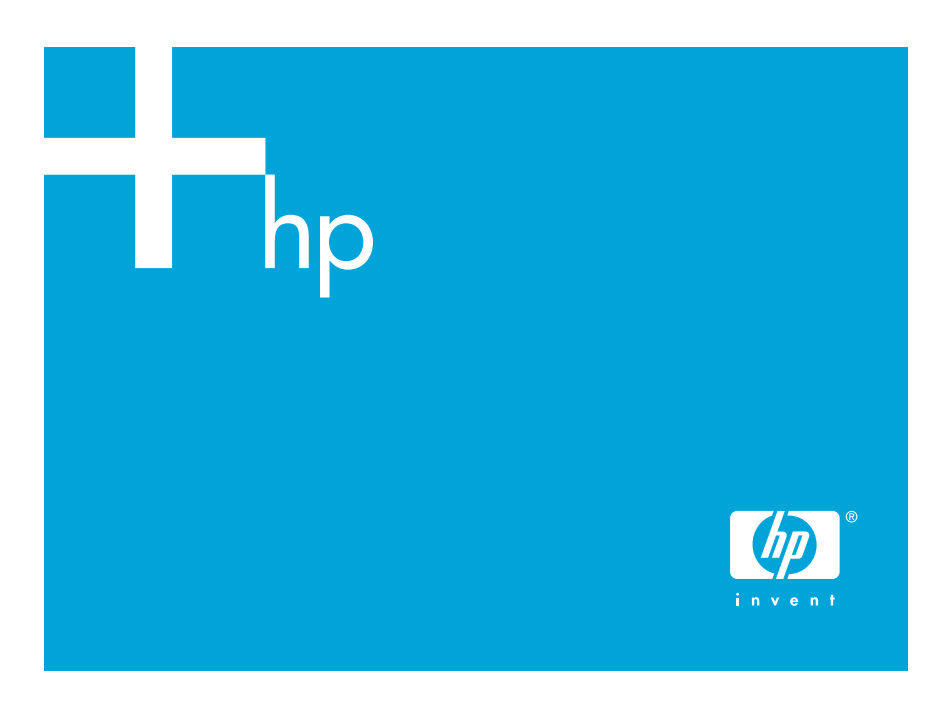

© Copyright 2004, 2005 Hewlett-Packard Development Company, L.P.

Confidential computer software. Valid license from HP required for possession, use or copying. Consistent with FAR 12.211 and 12.212, Commercial Computer Software, Computer Software Documentation, and Technical Data for Commercial Items are licensed to the U.S. Government under vendor's standard commercial license.

The information contained herein is subject to change without notice. The only warranties for HP products and services are set forth in the express warranty statements accompanying such products and services. Nothing herein should be construed as constituting an additional warranty. HP shall not be liable for technical or editorial errors or omissions contained herein.

Microsoft, Windows, and Windows NT are U.S. registered trademarks of Microsoft Corporation. Linux is a U.S. registered trademark of Linus Torvalds. Oracle is a U.S. registered trademark of Oracle Corporation, Redwood City, California.

Third Edition (July 2005) Part Number 380096-003

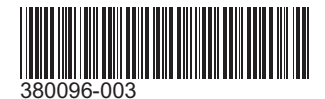

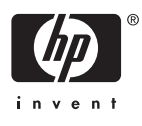

## Overview

The HP ProLiant Essentials Virtual Machine Management Pack (VMM) extends the functionality of HP Systems Insight Manager (HP SIM) to provide virtual machine management capability for Microsoft® Virtual Server 2005 and VMware virtualization technologies. HP SIM, in turn, delivers the essential capabilities required to manage all your server platforms.

This document provides basic information about installing and using the Virtual Machine Management Pack. For detailed infrastructure, installation, configuration, and usage information, refer to the *HP ProLiant Essentials Virtual Machine Management Pack User Guide*.

# Prerequisites and planning

## Planning

The Virtual Machine Management Pack is installed during or after HP SIM installation. Installation requires a valid HP SIM administrator account. HP SIM tools communicate with managed virtual machine hosts (such as virtualization hosts) through Secure Shell (SSH). Sufficient permissions on the managed virtual machine hosts are required for SSH installation. The remote agent requires approximately 50 MB disk space on the managed virtual machine host.

License keys can be added immediately for the managed virtual machine hosts upon successful Virtual Machine Management Pack installation.

#### Requirements

The following prerequisites must be completed for the Virtual Machine Management Pack to function properly.

#### HP Systems Insight Manager 4.2 SP2 or later

HP SIM 4.2 SP2 or later must be installed and running in the server environment to properly install and use the Virtual Machine Management Pack. HP SIM 4.2 SP2 or later must be installed on a Microsoft Windows® server.

If you are not currently running HP SIM 4.2 SP2 or later, select one of the following migration paths, depending on your server environment. For server environments currently using:

- **HP Systems Insight Manager 4.1**—Refer to the *HP Systems Insight Manager Installation and User Guide* located on the Management CD to upgrade to HP SIM 4.2 SP2 or later.
- **HP Insight Manager 7**—Refer to the *HP Systems Insight Manager Installation and User Guide* to upgrade to HP SIM 4.2 SP2 or later, using the provided data migration tools to easily migrate Insight Manager 7 key management data and configuration settings.
- Neither Systems Insight Manager nor Insight Manager 7—Refer to the HP Systems Insight Manager Installation and User Guide to install HP SIM 4.2 SP2 or later from the Management CD.

For more information about HP SIM, refer to

#### http://www.hp.com/servers/manage

#### HP SIM Central Management Server

The Virtual Machine Management Pack installs and runs on the HP SIM Central Management Server (CMS). The CMS, in turn, must meet the following requirements to successfully use the Virtual Machine Management Pack. CMS software requirements listed here are independent of requirements for the Virtual Machine Management Pack. For specific hardware and software requirements for the HP SIM server, refer to the HP Systems Insight Manager Installation and User Guide.

#### Table 1: HP SIM CMS requirements

| Software       HP SIM 4.2 SP2 or later with OpenSSH and Windows         Management Instrumentation (WMI) Mapper installed         and configured         Hardware       155 MB of available disk space for the Virtual Machine         Management Pack | Component | Requirement                                                                                                    |  |
|----------------------------------------------------------------------------------------------------|-----------|----------------------------------------------------------------------------------------------------|--|
| Hardware 155 MB of available disk space for the Virtual Machine<br>Management Pack                                                                                                    | Software  | HP SIM 4.2 SP2 or later with OpenSSH and Windows<br>Management Instrumentation (WMI) Mapper installed<br>and configured |  |
|                                                                                                    | Hardware  | 155 MB of available disk space for the Virtual Machine<br>Management Pack                                               |  |

**NOTE:** This version of the Virtual Machine Management Pack does not support HP SIM database implementations using Oracle®.

**NOTE:** Users who install the Virtual Machine Management Pack must also have access to the HP SIM database.

#### Virtual machine host

For supported versions of virtualization technology required on your virtual machine host, refer to the HP ProLiant Essentials Virtual Machine Management Pack Support Matrix at

http://www.hp.com/go/vmm

#### Table 2: Virtual machine host requirements

| Component Requirement |                                                                                                    |  |
|-----------------------|----------------------------------------------------------------------------------------------------|--|
| Software              | <ul> <li>VMM Agent</li> <li>Insight Manager agents for VMware ESX Server</li> <li>SSH or OpenSSH installed, enabled and configured for HP SIM</li> </ul> |  |
| Hardware              | 65 MB of available disk space for the VMM agent<br>(100 MB during installation)                                                                          |  |
| NOT                   | E: Insight Manager agents for VMware ESX Server are avail-<br>from http://www.hp.com/solutions/vmware.                                                   |  |

## Installing the Virtual Machine Management Pack

**NOTE:** You must have administrative rights in HP SIM to install and use the Virtual Machine Management Pack.

NOTE: HP SIM will be restarted at the end of Virtual Machine Management Pack installation.

#### Installing from the Web

After you download the Virtual Machine Management Pack from the Web, launch the VMM executable and follow the on-screen instructions to complete the installation process.

#### Installing from the Management CD

- Insert the HP Management CD into the CD ROM drive of the HP SIM CMS. An autorun menu appears.
- 2. Read the license agreement displayed. If you agree to the terms of the license agreement, click **Agree** to continue.
- 3. From the autorun, select the **Products** tab.
- 4. If installing Virtual Machine Management Pack at the same time as HP SIM 5.0, click Install located under HP Systems Insight Manager. Refer to the HP Systems Insight Manager Installation and User Guide to perform a typical installation, selecting Virtual Machine Management Pack for installation.

If installing Virtual Machine Management Pack separately, click **Install** located under HP ProLiant Essentials Virtual Machine Management Pack.

| Hewlett-Packard Management CD |                                                                                                    | _ 🗆 🗵 |
|-------------------------------|----------------------------------------------------------------------------------------------------|-------|
| 🕼 Management                  | t CD                                                                                                    |       |
| Products What's New D         | Documentation Support Legal                                                                                                    |       |
| Manage multiple servers       | Manage multiple servers                                                                                                    | *     |
| Manage a single server        | 10 Outstand Tariala Managara                                                                                                    |       |
| Install other tools           | Intel # 2532kttD3.dtsJMLK.totindaut:<br>Install HP Systems Insight Manages to manage all of your HP servers as well as printer. Jents, and<br>select storage. HP Systems Insight Manages to motalis the Performance Management Pack. For the<br>latest HP Ste Modelse, with the Software Domnlage apage on HP-com                                                                                                    |       |
| Explore CD                    | Install View Documentation                                                                                                    |       |
|                               | » HP ProLiant Essentials Virtual Machine Management Pack 1.11                                                                                                    |       |
|                               | Looking to deploy virtual machine technology in your environment? The Virtual Machine Management<br>Pack extends HP Systems Insight Manager with the ability to deploy, clone, monitor and control<br>Vrilwage and Microsoft® virtual machines. <b>(Available on this CD with 5 free 60 day evaluation licenses.)</b>                                                                                                    |       |
|                               | Install View Documentation                                                                                                    |       |
|                               | <u>HP ProLiant Essentials Server Migration Pack 1.11</u> 5 free licenses!                                                                                                    |       |
|                               | Snew Consolidation projects are a same with the Snew Migration Pack. Snew Migration Pack raises<br>the bias of 2% - 4 contraktion, and a style-tim profession process can be completed in a matter of<br>matter. The Snew Migration Pack's species implementation control and the statement of the statement<br>support instant matchine to visual matchine (V2V) conversions. (Available on this CD with 5<br>free evaluation licenses.)         |       |
|                               | Install View Documentation                                                                                                    |       |
|                               | HP ProLiant Essentials Performance Management Pack     5 free licenses!                                                                                                    |       |
|                               | Upgrade to the latest version of the Performance Management Pack if HP SIM is already running in your<br>environment. PMP provides the tools you need to receive proactive notification of building performance<br>bottleneck conditions in your ProLiant servers.                                                                                                    |       |
|                               | Install View Documentation                                                                                                    |       |
|                               |                                                                                                    |       |
|                               | Manage a single server                                                                                                    |       |
|                               | » HP System Management Homepage                                                                                                    |       |
|                               | Install the System Management Hompage as part of the ProLiant Support Pack to gain access to in-<br>depth hardware fault monitoring, performance data, diagnostics and software version control information<br>for single server. Upgrade your current System Management Hompage from this CD to take advantage of<br>new DS-based security. Note: When installing from the SmattStart CD, use the "Install PSP" link under<br>the "Software tab. |       |
|                               |                                                                                                    |       |

- 5. Enter the HP SIM account credentials, and click **Next**.
- Click Finished when the Virtual Machine Management Pack installation completes. The Virtual Machine Management Pack installation does not require a reboot.

# 2 Upgrading the Virtual Machine Management Pack

The Virtual Machine Management Pack can be upgraded to the current version by completing the steps in the previous section.

New versions of the Virtual Machine Management Pack require the upgrading of VMM agents. To upgrade the VMM agent on the previously managed virtual machine hosts, select **Deploy>Virtual Machine Management Pack>Upgrade Agent**.

Virtual machine hosts are then displayed in the Virtual Machine Management Pack console.

# 3 Navigating the Virtual Machine Management Pack interface

The HP SIM toolbar menu is expanded with the Virtual Machine Management Pack installation, as shown in the following figure.

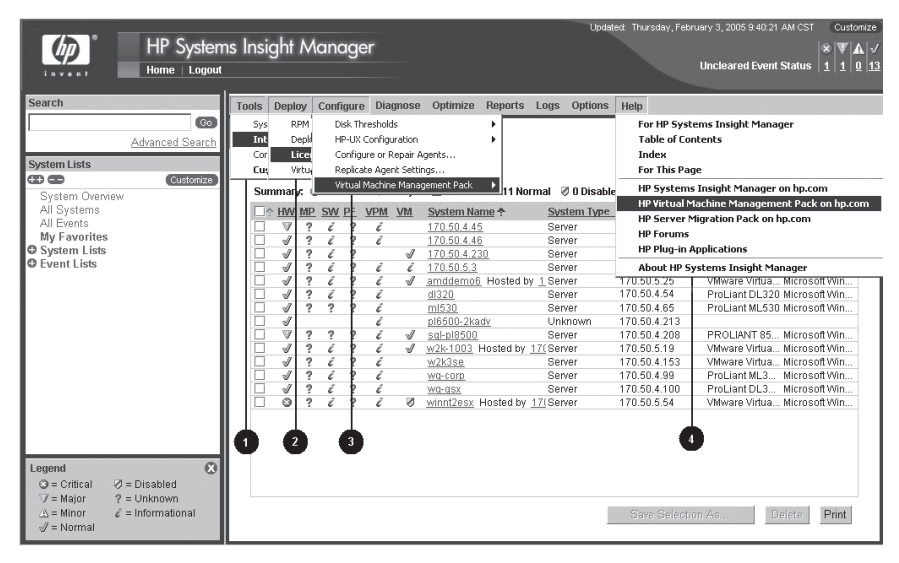

Table 3 lists the appropriate menu to select from the HP SIM toolbar, as illustrated in the previous figure, to initiate a Virtual Machine Management Pack action.

#### Table 3: Virtual Machine Management Pack interface

| Menu | Action                                                                                             |
|------|----------------------------------------------------------------------------------------------------|
| 1    | Access the Virtual Machine Management Pack console.                                                |
| 2    | Deploy VMM agent and license hosts.                                                                |
| 3    | Register and unregister virtual machine hosts with the Virtual Machine<br>Management Pack console. |
| 4    | Open the Virtual Machine Management Pack website.                                                  |

# 4 Performing post-installation configuration tasks

**NOTE:** These tasks must be performed before using the Virtual Machine Management Pack.

- 1. Log in to HP SIM from the administrator account.
- From within HP SIM, perform a discovery so the Virtual Machine Management Pack can access target systems in the network. For more information about performing discovery and other basic HP SIM tasks, refer to the HP Systems Insight Manager Installation and User Guide.

## Installing OpenSSH

OpenSSH provides secure communications between the virtual machine host and CMS by encrypting online traffic to eliminate network-level attacks. You must install OpenSSH on Windows hosts before the VMM agent can be deployed from the CMS.

To install OpenSSH on Windows hosts, select **Deploy>** 

**Deploy Drivers, Firmware, and Agents>Install OpenSSH**. Click the HP SIM help icon (?), and follow the instructions to complete the procedure.

If you have OpenSSH already installed, you must configure it using the **MxAgentConfig** command. From the command prompt, enter:

mxagentconfig -a -n <hostname> -u <username> -p <password>

For more information about the MxAgentConfig command, go to HP SIM online help and search for key phrase "Getting started using the command line interface commands."

### Deploying the VMM agent

Select a single server or multiple servers to deploy the VMM agent.

#### VMM agent for Windows host

To deploy the VMM agent to Windows virtual machine hosts:

- Select Deploy>Virtual Machine Management Pack> Deploy Windows Agent. The Deploy Windows Agent page displays.
- Select the target Windows virtual machine hosts by selecting the checkbox next to the appropriate systems. The checkbox at the top of the column can be used to select or deselect all of the systems listed on the page.
- 3. Click Apply Selections.
- Verify that the correct target hosts are displayed in the list, click Change Targets if it is necessary to reselect target hosts, and then click Next.
- 5. To deploy the Windows agent immediately, click **Run Now**.
- 6. View task results in the HP SIM Events list after the task completes.

#### VMM agent for VMware ESX Server host

**NOTE:** The VMware ESX Server host uses the VMM Linux agent.

To deploy the VMM agent to VMware ESX Server hosts:

- 1. Select Deploy>Virtual Machine Management Pack>Deploy Linux Agent. The Deploy Linux Agent page displays.
- Select the target Linux virtual machine hosts by selecting the checkbox next to the appropriate systems. The checkbox at the top of the column can be used to select or deselect all of the systems listed on the page.
- 3. Click Apply Selections.
- Verify that the correct target hosts are displayed in the list, click Change Targets if it is necessary to reselect target hosts, and then click Next.
- 5. To deploy the Linux agent immediately, click **Run Now**.
- 6. View task results in the HP SIM Events list after the task completes.

#### Licensing servers

Five fully functional, 60-day trial licenses are provided with the Virtual Machine Management Pack for evaluation purposes. These licenses are available after the Virtual Machine Management Pack is installed and can be applied to systems from the Virtual Machine Management Pack License Wizard.

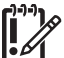

**IMPORTANT:** After a license is applied to a specific server, the license cannot be removed or transferred to another server.

To apply licenses to virtual machine hosts:

- 1. Select Deploy>License Manager>Virtual Machine Host License Wizard. The License Wizard page displays.
- Select the target virtual machine hosts to license by selecting the checkbox next to the system. The checkbox at the top of the column can be used to select or deselect all of the systems listed on the page.

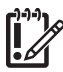

**IMPORTANT:** Only HP SIM-identified virtual machine hosts can be selected for licensing.

#### 3. Click Apply Selections.

- Verify that the correct target hosts are displayed in the list, click Change Targets if it is necessary to reselect target hosts, and then click Next.
- Select the server by selecting the checkbox next to the system. The checkbox at the top of the column can be used to select or deselect all of the systems listed on the page. Click Apply License.
- 6. Click Next.
- Click Run Now to run the Identify Systems task, which establishes association in HP SIM between the hosts and guests.

If the Identify Systems task is not successfully completed at this time, run the task manually by selecting **Options>Discovery>Identify Systems** from the HPSIM console.

**NOTE:** The Virtual Machine Management Pack does not support the HP SIM License Manager Add Key from File feature.

To purchase additional licenses, refer to

http://www.hp.com/go/vmm

For more information about licensing, refer to the HP ProLiant Essentials Virtual Machine Management Pack User Guide.

## Support and information

For HP support and software updates, refer to <a href="http://www.hp.com/go/vmm">http://www.hp.com/go/vmm</a>

HP Customer Support provides 90 days of phone-based support with Monday through Friday, 9-to-5 service coverage hours in your local time zone. For information:

- In the United States and Canada, call 1-800-HP-INVENT (1-800-474-6836). For continuous quality improvement, calls may be recorded or monitored.
- Outside the United States and Canada, go to the HP website for additional support information at

http://www.hp.com/support